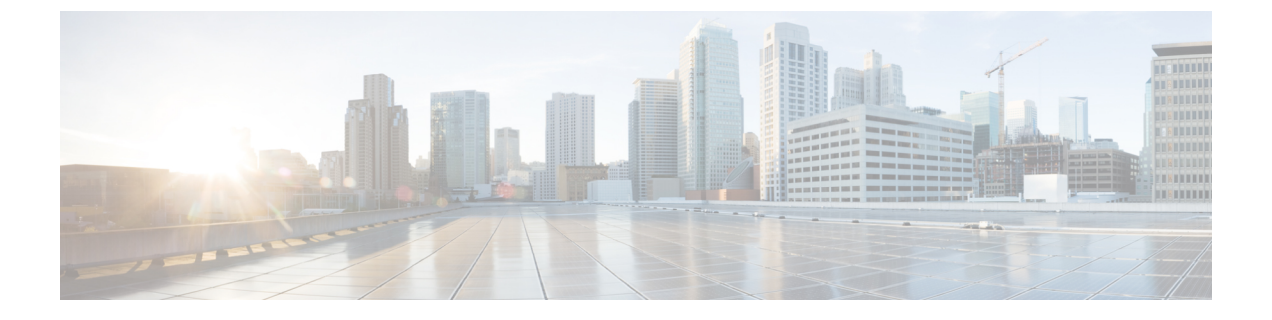

# Microsoft Office Communications Server for Partitioned Intradomain Federation の設定

パーティションイントラドメインフェデレーションの Microsoft Office Communications サーバの 設定は、Microsoft Office Communications Server (OCS) 2007 R2 にのみ適用されます。

- OCS サーバのドメインの確認, 1 ページ
- OCS サーバでのポート 5060/5061 の有効化, 2 ページ
- Microsoft OCS サーバ コンフィギュレーション タスク リストへのフェデレーテッド リンク, 3 ページ
- IM and Presence サービスをポイントする OCS のスタティック ルートの設定, 6 ページ
- OCS での IM and Presence サービスのホスト認証の追加, 7 ページ
- OCS フロントエンドサーバでのサービスの再起動, 8 ページ
- TLS 暗号化の設定, 9 ページ

## OCS サーバのドメインの確認

パーティションイントラドメインフェデレーションの IM and Presence サービスをセットアップ する前に、Microsoft LCS サーバに一致するドメインが設定されていることと、IM and Presence サービス クラスタにすべてのノードがあることを確認します。

**Cisco Unified CM IM and Presence Administration** ユーザインターフェイスを使用して、IM and Presence サービスに設定されたローカル ドメインと、外部サーバに設定されたシステム管理ドメインを確認します。

## OCS サーバでのポート 5060/5061 の有効化

IM and Presence サービス および OCS との間の SIP トラフィックに暗号化されていない TCP 接続 を使用する場合は、OCS サーバを SIP TCP ポート 5060 でリッスンするように設定します。フェ デレーテッド TLS 接続に、TLS ポート 5061 でリッスンするように OCS サーバを設定します。

(注)

- Standard Edition の場合、すべての Standard Edition サーバでこの手順を実行する必要があります。
  - Enterprise Editionの場合、すべてのフロントエンドサーバでこの手順を実行する必要があります。

#### 手順

- ステップ1 [スタート (Start)]>[プログラム (Programs)]>[管理ツール (Administrative Tools)]>[Office Communications Server 2007 R2] を選択します。
- ステップ2 スタンダードエディションまたは Enterprise Edition フロントエンドサーバの FQDN を右クリックし、[プロパティ (Properties)]>[フロントエンドのプロパティ (Front End Properties)]を選択します。
- ステップ3 [全般 (General)] タブをクリックします。
- **ステップ4** [接続 (Connections)]にポート 5060 または 5061 が記載されていない場合は、[追加 (Add)]を選択します。
- **ステップ5** [IP アドレス値(IP Address Value)]に[すべて(All)]を選択します。
- ステップ6 輸送およびポート値を入力します。
  - TCP の場合、[トランスポート (Transport)]に TCP、[ポート (Port)]に 5060 を入力しま す。
  - •TLSの場合、[トランスポート(Transport)]にTLS、[ポート(Port)]に5061を入力します。
- **ステップ7** [OK] をクリックして、[接続を追加(Add Connection)] ウィンドウを閉じます。これで、ポート 値が [接続(Connections)] リストに記載されているはずです。
- **ステップ8** [OK] を再度選択して、[フロントエンドサーバ プロパティ(Front End Server Properties)] ウィン ドウを閉じます。

#### 次の作業

IM and Presence サービスを指すように OCS サーバのスタティック ルートを設定します。

関連トピック

統合のトラブルシューティング

# Microsoft OCS サーバ コンフィギュレーション タスク リ ストへのフェデレーテッド リンク

次の表では、IM and Presence サービスと Microsoft OCS サーバ間のフェデレーション リンクを設 定する手順の概要を示します。

Access Edge サーバまたは Cisco Adaptive Security Appliance なしで IM and Presence サービスから OCSに直接フェデレーションを使用している場合は、OCSサーバの各ドメインでTLSまたはTCP のスタティックルートを設定する必要があります。これらのスタティックルートはIM and Presence サービス ノードをポイントします。Cisco Adaptive Security Applianceまたは Microsoft Access Edge は必要ではありません。

- Standard Edition では Standard Edition サーバのスタティック ルートを設定する必要があります。
- Enterprise Edition では、すべてのプールにスタティック ルートを設定する必要があります。

| 手順                                     | 説明                                                                                                 |
|----------------------------------------|----------------------------------------------------------------------------------------------------|
| IM and Presence サービスの<br>スタティック ルートの設定 | TLS または TCP がサポートされています。                                                                           |
|                                        | TLS では、[プロトコル タイプ (Protocol Type)]に[TLS]、[ネク<br>スト ホップ ポート (Next Hop Port)]の番号として[5061]を選択<br>します。 |
|                                        | TCP では、[プロトコルタイプ (Protocol Type)]に[TCP]、[ネク<br>ストホップポート (Next Hop Port)]の番号として[5060]を選択<br>します。    |

表1: Microsoft OCS サーバへのフェデレーション リンクのエンドツーエンド設定のタスク リスト

1

| 手順                                              | 説明                                                                                                    |
|-------------------------------------------------|----------------------------------------------------------------------------------------------------|
| OCS での IM and Presence<br>サービスのスタティック<br>ルートの設定 | TLS または TCP がサポートされています。                                                                                                    |
|                                                 | TLS の場合、スタティック ルート ホートは 5061 になります。<br>TCP の場合、スタティック ルート ポートは 5060 になります。                                                                                                    |
|                                                 | <ul> <li>重要 OCS のスタティック ルートとともに TLS を使用する場合<br/>は、IM and Presence サービス ノードの IP アドレスでなく<br/>FQDN を指定する必要があります。</li> <li>ピア認証リスナー ポートを 5061 に設定し、サーバ承認リスナー<br/>ポートを変更します。</li> </ul> |
|                                                 | <b>Cisco Unified CM IM and Presence Administration</b> にログインし、<br>[システム (System)]>[アプリケーション リスナー (Application Listeners)]を選択します。                                                   |
|                                                 | ・必ずピア認証リスナー ポートを 5061 にします。                                                                                                    |
|                                                 | <ul> <li>・サーバ認証リスナーポートが5061に設定されている場合は、<br/>別の値(5063)に変更する必要があります。</li> </ul>                                                                                                    |
| IM and Presence サービス用<br>のホスト認証エントリを設<br>定します。  | この手順は、TLS および TCP に適用されます。                                                                                                    |
|                                                 | TLS では、IM and Presence サービス ノードそれぞれについて、1<br>つのエントリにIM and Presence サービス ノードの IP アドレスを使<br>用し、2 つ目のエントリに IM and Presence サービス FQDN を使用<br>して、2 つのホスト認証エントリを追加する必要があります。            |
|                                                 | TCP の場合、IM and Presence サービス IP アドレスを使用する1つ<br>のホスト認証エントリのみを各 IM and Presence サービスノードに<br>追加する必要があります。                                                                             |

I

| 手順                                                 | 説明                                                                                                    |
|----------------------------------------------------|----------------------------------------------------------------------------------------------------|
| OCS での証明書の設定                                       | この手順は TLS の場合だけです。                                                                                                    |
|                                                    | CA ルート証明書および OCS の署名付き証明書を取得するには、<br>次の手順を実行します。                                                                                                    |
|                                                    | •CA 証明書チェーンをダウンロードおよびインストールしま<br>す。                                                                                                    |
|                                                    | ・CA サーバの証明書を要求します。                                                                                                    |
|                                                    | •CA サーバから証明書をダウンロードします。                                                                                                    |
|                                                    | OCS の[フロントエンド サーバ プロパティ(Front End Server<br>Properties)] で、OCS のポート 5061 で TLS リスナーが設定されて<br>いることを確認します(トランスポートは MTLS または TLS の場<br>合もあります)。                                        |
|                                                    | [OCS フロントエンドサーバのプロパティ (OCS Front End Server Properties)]で、[証明書 (Certificates)]タブを選択し、[証明書の<br>選択 (Select Certificate)]をクリックして、OCS 署名証明書を選択<br>します。                                  |
| FIPS (SSLv3 よりも、                                   | この手順は TLS の場合だけです。                                                                                                    |
| TLSv1)を使用するように<br>OCS を設定し CA ルート証<br>明書をインポートします。 | 1 OCS のローカル セキュリティ設定を開きます。                                                                                                    |
|                                                    | 2 コンソール ツリーから、[ローカル ポリシー(Local Policies)]<br>を選択します。                                                                                                    |
|                                                    | 3 [セキュリティオプション (Security Options)]を選択します。                                                                                                    |
|                                                    | <ul> <li>4 [システム暗号化:暗号化、ハッシュ、署名のための FIPS 準拠<br/>アルゴリズムを使う (System Cryptography: Use FIPS Compliant<br/>algorithms for encryption, hashing and signing)]をダブルクリック<br/>します。</li> </ul> |
|                                                    | 5 セキュリティ設定を有効にします。                                                                                                    |
|                                                    | 6 [OK] をクリックします。                                                                                                    |
|                                                    | <ul><li>(注) 有効にするには、OCS を再起動する必要があります。</li></ul>                                                                                                    |
|                                                    | 7 IM and Presence サービス証明書に署名した CA の CA ルート証<br>明書をインポートします。証明書スナップインを使用して OCS<br>の信頼ストアに CA ルート証明書をインポートします。                                                                        |

| 手順                             | 説明                                                                                                    |
|--------------------------------|----------------------------------------------------------------------------------------------------|
| IM and Presence サービス証<br>明書の設定 | この手順は TLS の場合だけです。<br>IM and Presence サービスに OCS サーバ証明書に署名した CA のルー<br>ト証明書をアップロードします。また、IM and Presence サービス<br>用の CSR を生成し、CA によって署名されるようにします。CA 署<br>名付き証明書を IM and Presence サービスにアップロードします。<br>その後、OCS サーバの IM and Presence サービスで TLS ピア サブ<br>ジェクトを追加します。詳細な手順については、証明書のセット<br>アップに関するトピックを参照してください。 |

# IM and Presence サービスをポイントする OCS のスタ ティック ルートの設定

ダイレクト フェデレーション用に OCS が IM and Presence サービスに要求をルーティングできる ようにするには、各 IM and Presence サービス ドメインについて OCS サーバで TLS または TCP の スタティック ルートを設定する必要があります。これらのスタティック ルートは IM and Presence サービス ノードをポイントします。

(注)

- Standard Edition の場合、すべての Standard Edition サーバでこの手順を実行する必要があります。
  - Enterprise Edition の場合、すべてのプールでこの手順を実行する必要があります。

#### 手順

- ステップ1 [スタート (Start)]>[プログラム (Programs)]>[管理ツール (Administrative Tools)]>[Office Communications Server 2007 R2] を選択します。
- ステップ2 適宜 Enterprise Edition プール名または Standard Edition サーバ名を右クリックします。
- ステップ3 [プロパティ (Properties)]>[フロントエンドプロパティ (Front End Properties)]を選択します。
- ステップ4 [ルーティング (Routing)]タブを選択し、[追加 (Add)]をクリックします。
- ステップ5 foo.com など、IM and Presence サービス ノードのドメインを入力します。
- ステップ6 [電話 URI (Phone URI)]チェックボックスがオフになっていることを確認します。
- ステップ7 ネクストホップトランスポート、ポート、IPアドレス/FQDN 値を設定します。
  - TCP の場合は、[ネクストホップトランスポート(Next Hop Transport)]値に [TCP]を選択し、[ネクストホップポート(Next Hop Port)]値に 5060 を入力します。ネクストホップ IP アドレスとして IM and Presence サービスノードの IP アドレスを入力します。

- TLS の場合は、[ネクストホップトランスポート(Next Hop Transport)]値に [TLS]を選択し、[ネクストホップポート(Next Hop Port)]値に 5061 を入力します。FQDN として IM and Presence サービス ノードの IP アドレスを入力します。
  - ・TLS のスタティック ルートに使用するポートは、IM and Presence サービス ノードで設定されたピア認証のリスナー ポートに一致する必要があります。
    - FQDN は OCS サーバで解決可能である必要があります。FQDN が IM and Presence サービス ノードの IP アドレスに解決されることを確認します。
- **ステップ8** [要求 URI のホストを置換(Replace host in request URI)] チェックボックスがオフになっていることを確認します。
- **ステップ9** [OK] をクリックして、[静的ルートの追加(Add Static Route)] ウィンドウを閉じます。新しいス タティック ルートがルーティング リストに表示されるはずです。
- ステップ10 [OK]を再度選択して、[フロントエンドサーバプロパティ(Front End Server Properties)] ウィンドウを閉じます。

#### 次の作業

『Interdomain Federation for IM and Presence Service on Cisco Unified Communcations Manager guide』 の「Verify Peer Authentication Listener」を参照してください。

## OCS での IM and Presence サービスのホスト認証の追加

認証を求められずに OCS が IM and Presence サービス から SIP 要求を承認できるようにするには、 IM and Presence サービス ノードごとに OCS でホスト認証エントリを設定する必要があります。

TCP の場合、IM and Presence サービス IP アドレスを使用する1つのホスト認証エントリのみを各 IM and Presence サービス ノードに追加する必要があります。

OCS とIM and Presence サービス間の TLS 暗号化を設定する場合、次のように各 IM and Presence サービス ノードに 2 つのホスト認証エントリを追加する必要があります。

- ・最初のエントリには、IM and Presence サービス ノードの FQDN を含める必要があります。
- •2 つ目のエントリには、IM and Presence サービス ノードの IP アドレスを含める必要がありま す。

TLS 暗号化を設定しない場合は、IM and Presence サービス ノードに1つのホスト認証エントリの みを追加します。このホスト認証エントリには、IM and Presence サービスノードの IP アドレスが 含まれている必要があります。

次の手順では、必要なホスト認証エントリを追加する方法について説明します。

\_\_\_\_\_\_ (注)

- Standard Edition の場合、すべての Standard Edition サーバでこの手順を実行する必要があります。
- Enterprise Edition の場合、すべてのプールでこの手順を実行する必要があります。

#### 手順

| ステップ1         | [スタート (Start)]>[プログラム (Programs)]>[管理ツール (Administrative Tools)]>[Office |
|---------------|--------------------------------------------------------------------------|
|               | Communications Server 2007 R2] を選択します。                                   |
| ステップ2         | 適宜 Enterprise Edition プール名または Standard Edition サーバ名を右クリックします。            |
| ステップ <b>3</b> | [プロパティ (Properties)]>[フロントエンドプロパティ (Front End Properties)]を選択します。        |

- **ステップ4** [ホスト認証(Host Authorization)]タブを選択し、[追加(Add)]をクリックします。
- **ステップ5** FQDN を入力している場合、[FQDN] を選択して、IM and Presence サービス ノードの FQDN を入力します。たとえば、impl.foo.com などです。
- **ステップ6** IP アドレスを入力する場合は、[IP アドレス(IP Address)] を選択し、IM and Presence サービス ノードの IP アドレスを入力します。たとえば、10.x.x.x などです。
- ステップ7 [発信のみ (Outbound Only)]チェックボックスがオフになっていることを確認します。
- **ステップ8** [サーバとしてのスロットル (Throttle as Server)]チェックボックスをオンにします。
- **ステップ9** [認証付きとして処理(Treat as Authenticated)] チェックボックスをオンにします。
- ステップ10 [OK] をクリックして、[承認済みホストの追加(Add Authorized Host)] ウィンドウを閉じます。
- **ステップ11** IM and Presence ノードごとに手順4~10を繰り返します。
- ステップ12 すべてのホスト認証エントリを追加したら、[OK]を選択して、[フロントエンドサーバプロパ ティ(Front End Server Properties)]ウィンドウを閉じます。

#### 次の作業

OCS フロントエンドサーバでのサービスの再起動, (8ページ)

#### 関連トピック

統合のトラブルシューティング

## **OCS** フロントエンドサーバでのサービスの再起動

OCSですべての設定手順が完了したら、OCSサービスを再起動し、設定を有効にする必要があります。

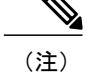

- この手順は、あらかじめスケジュールされたメンテナンスの時間帯に実施することをお 勧めします。
  - Standard Edition の場合、すべての Standard Edition サーバでこの手順を実行する必要があります。
  - Enterprise Editionの場合、すべてのフロントエンドサーバでこの手順を実行する必要があります。

- ステップ1 [スタート (Start)]>[プログラム (Programs)]>[管理ツール (Administrative Tools)]>[Office Communications Server 2007 R2] を選択します。
- ステップ2 Standard Edition サーバまたは Enterprise Edition フロントエンドサーバの FQDN を右クリックし、 [停止 (Stop)]>[フロントエンドサービス (Front End Services)]>[フロントエンドサービス (Front End Service)]を選択します。
- ステップ3 サービスが停止したら、Standard Edition サーバまたは Enterprise Edition のフロントエンドサーバ の FQDN を右クリックし、[スタート (Start)]>[フロントエンドサービス (Front End Service)] >[フロントエンドサービス (Front End Service)]を選択します。

関連トピック

統合のトラブルシューティング

## TLS 暗号化の設定

IM and Presence サービスと OCS の間で TLS 暗号化を設定するには、この項の手順を完了する必要 があります。

TLSの設定が完了したら、OCSサーバでサービスを再起動する必要があります。OCSフロントエンドサーバでのサービスの再起動,(8ページ)を参照してください。

### 連邦情報処理標準コンプライアンスを OCS で有効にする

IM and Presence サービス および OCS 間の TLS 暗号化をサポートするには、OCS サーバで TLSv1 を有効にする必要があります。TLSv1 は連邦情報処理標準(FIPS) コンプライアンスの一環として Windows サーバに組み込まれています。次の手順では、FIPS コンプライアンスを有効にする方法について説明しています。

```
<u>(注</u>)
```

- Standard Edition の場合、すべての Standard Edition サーバでこの手順を実行する必要があります。
  - Enterprise Editionの場合、すべてのフロントエンドサーバでこの手順を実行する必要があります。

- **ステップ1** OCS サーバで、[スタート (Start)]>[プログラム (Programs)]>[管理ツール (Administrative Tools)]>[ローカル セキュリティ ポリシー (Local Security Policy)]を選択します。
- ステップ2 コンソール ツリーから、[ローカル ポリシー(Local Policies)] を選択します。
- ステップ3 [セキュリティオプション (Security Options)]を選択します。
- **ステップ4** [システム暗号化:暗号化、ハッシュ、署名のための FIPS 準拠アルゴリズムを使う (System Cryptography: Use FIPS Compliant algorithms for encryption, hashing and signing)] をダブルクリック します。
- ステップ5 セキュリティ設定を有効にします。
- ステップ6 [OK] をクリックします。
- ステップ7 [ローカル セキュリティの設定(Local Security Setting)] ウィンドウを閉じます。

#### 次の作業

TLS 相互認証の OCS での設定, (10 ページ)

#### 関連トピック

統合のトラブルシューティング

### TLS 相互認証の OCS での設定

IM and Presence サービスおよび OCS 間の TLS 暗号化を設定するには、TLS 相互認証について OCS サーバでポート 5061 を設定する必要があります。次の手順では、相互 TLS 認証用にポート 5061 を設定する方法について説明します。

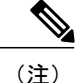

- Standard Edition の場合、すべての Standard Edition サーバでこの手順を実行する必要があります。
- Enterprise Editionの場合、すべてのフロントエンドサーバでこの手順を実行する必要があります。

- ステップ1 [スタート (Start)]>[プログラム (Programs)]>[管理ツール (Administrative Tools)]>[Office Communications Server 2007 R2] を選択します。
- **ステップ2** Standard Edition サーバまたは Enterprise Edition フロントエンドサーバの FQDN を右クリックし、 [プロパティ (Properties)]>[フロントエンドのプロパティ (Front End Properties)]を選択しま す。
- ステップ3 [一般(General)]タブを選択します。
- ステップ4 ポート 5061 に関連付けられた転送が MTLS の場合、手順 8 に進みます。
- ステップ5 ポート 5061 に関連付けられた転送が MTLS ではない場合、[編集(Edit)]を選択します。
- ステップ6 [トランスポート(Transport)]ドロップダウンリストから、[MTLS]を選択します。
- ステップ7 [OK]をクリックし、[接続を編集(Edit Connection)]ウィンドウを閉じます。これで、ポート5061 に関連付けられた転送は MTLS になるはずです。
- ステップ8 [OK] をクリックして、[プロパティ (Properties)] ウィンドウを閉じます。

#### 次の作業

認証局ルート証明書の OCS へのインストール, (11 ページ)

関連トピック

統合のトラブルシューティング

### 認証局ルート証明書の OCS へのインストール

IM and Presence サービス および OCS 間の TLS 暗号化をサポートするには、OCS サーバごとに署 名付きセキュリティ証明書がなければなりません。この署名付き証明書は、証明書に署名した認 証局(CA)のルート証明書とともに、各 OCS サーバにインストールする必要があります。

OCS サーバと IM and Presence サービス ノードで同じ CA を共有することをお勧めします。共有し ていない場合、IM and Presence サービス証明書に署名した CA のルート証明書も各 OCS サーバに インストールする必要があります。

通常、OCS CA のルート証明書は各 OCS サーバにすでにインストールされています。したがって、OCS と IM and Presence サービスが同じ CA を共有している場合、ルート証明書のインストールは必要ない場合があります。ただし、ルート証明書が必要な場合は、次の詳細を参照してください。

Microsoft 認証局を使用している場合、Microsoft 認証局から OCS へのルート証明書のインストールについて、『Interdomain Federation for IM and Presence Service on Cisco Unified Communications Manager』に記載の次の手順を参照してください。

- •CA 証明書チェーンのダウンロード
- •CA証明書チェーンのインストール

代替 CA を使用している場合、次の手順が、ルート証明書を OCS サーバにインストールする一般 的な手順になります。CA からルート証明書をダウンロードする手順は、選択した CA によって異 なります。

#### はじめる前に

CA からルート証明書または証明書チェーンをダウンロードし、OCS サーバのハードディスクに 保存します。

#### 手順

- ステップ1 OCS サーバで、[スタート (Start)]>[実行 (Run)]を選択します。
- **ステップ2** mmc と入力し、[OK] をクリックします。
- ステップ3 [ファイル(File)]メニューで、[スナップインの追加と削除(Add/Remove Snap-in)]を選択します。
- **ステップ4** [スナップインの追加と削除(Add/Remove Snap-In)]ダイアログボックスで、[追加(Add)]を選 択します。
- **ステップ5** [利用可能なスタンドアロンスナップイン(Available Standalone Snap-ins)] リストで、[Certificates (証明書)]を選択し、[Add(追加)]を選択します。
- ステップ6 [コンピュータアカウント (Computer Account)]を選択し、[次へ (Next)]をクリックします。
- **ステップ7** [コンピュータを選択 (Select Computer)]ダイアログボックスで、[ローカルコンピュータ (この コンソールを実行中のコンピュータ) (Local Computer (the computer this console is running on))] チェックボックスをオンにし、[終了 (Finish)]を選択します。
- **ステップ8** [閉じる (Close)]をクリックしてから、[OK]をクリックします。
- **ステップ9** [証明書(Certificates)] コンソールの左側のペインで、[証明書(ローカル コンピュータ) (Certificates (Local Computer))]を展開します。
- ステップ10 [信頼されたルート証明機関(Trusted Root Certification Authorities)]を展開します。
- ステップ11 [証明書(Certificates)]を右クリックし、[すべてのタスク(All Tasks)]を選択します。
- ステップ12 [インポート (Import)]をクリックします。
- **ステップ13** [インポート(Import)]ウィザードで、[次へ(Next)]をクリックします。
- **ステップ14** [参照 (Browse)]を選択して、ルート証明書または証明書チェーンを保存した場所に移動します。
- **ステップ15** ファイルを選択し、[開く (Open)]をクリックします。
- ステップ16 [Next] をクリックします。
- **ステップ17** [証明書をすべて次のストアに配置する (Place all certificates in the following store)]というデフォ ルト値のままにして、[証明書ストア (Certificate store)]の下に[信頼されたルート証明機関 (Trusted Root Certification Authorities)]が表示されていることを確認します。

- ステップ18 [次へ (Next)]をクリックし、[終了 (Finish)]をクリックします。
- ステップ19 他の CA について、必要に応じて手順 11 ~ 18 を繰り返します。

■ IM and Presence サービス リリース 12.0(1) パーティション イントラドメイン フェデレーション ガ

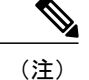

『Interdomain Federation for IM and Presence Service on Cisco Unified Communications Manager』 マニュアルでは、Access Edge サーバについて説明しています。パーティションイントラドメ インフェデレーションについては、Access Edge サーバへの参照を OCS Standard Edition サーバ または Enterprise Edition フロント エンド サーバと置き換えることができます。

#### 次の作業

既存の OCS 署名付き証明書の検証, (13 ページ)

#### 関連トピック

統合のトラブルシューティング

[Interdomain Federation for IM and Presence Service on Cisco Unified Communications Manager]

### 既存の OCS 署名付き証明書の検証

IM and Presence サービスと OCS 間の TLS 暗号化をサポートするには、OCS サーバごとに、クラ イアント認証をサポートする署名付きセキュリティ証明書がなければなりません。署名付き証明 書がすでにOCSサーバにインストールされている場合、次の手順では、その既存の署名付き証明 書がクライアント認証をサポートしているかどうか確認する方法について説明します。

(注)

Standard Edition の場合、すべての Standard Edition サーバでこの手順を実行する必要があります。

Enterprise Editionの場合、すべてのフロントエンドサーバでこの手順を実行する必要があります。

- ステップ1 OCS サーバで、[スタート (Start)]>[実行 (Run)]を選択します。
- **ステップ2** mmc と入力し、[OK] をクリックします。
- ステップ3 [ファイル(File)]メニューで、[スナップインの追加と削除(Add/Remove Snap-in)]を選択しま す。
- **ステップ4** [スナップインの追加と削除(Add/Remove Snap-In)]ダイアログボックスで、[追加(Add)]を選択します。
- **ステップ5** [利用可能なスタンドアロンスナップイン(Available Standalone Snap-ins)] リストで、[証明書 (Certificates)]を選択し、[追加(Add)]を選択します。
- ステップ6 [コンピュータアカウント (Computer Account)]を選択し、[次へ (Next)]をクリックします。
- **ステップ7** [コンピュータを選択 (Select Computer)]ダイアログボックスで、[ローカルコンピュータ (この コンソールを実行中のコンピュータ) (Local Computer (the computer this console is running on))] チェックボックスをオンにし、[終了 (Finish)]を選択します。
- **ステップ8** [閉じる (Close)]をクリックしてから、[OK]をクリックします。
- **ステップ9** [証明書(Certificates)] コンソールの左側のペインで、[証明書(ローカル コンピュータ) (Certificates (Local Computer))]を展開します。
- ステップ10 [パーソナル (Personal)]を展開して、[証明書 (Certificates)]を選択します。
- ステップ11 右側のペインで、現在 OCS により使用されている署名付き証明書を見つけます。
- **ステップ12** [サーバとクライアントの認証の証明書(Server and Client Authentication)] が [使用目的(Intended Purposes)] カラムに記載されていることを確認します。

#### 次の作業

OCS サーバの認証局から署名付き証明書の要求, (14ページ)

#### 関連トピック

統合のトラブルシューティング

### OCS サーバの認証局から署名付き証明書の要求

この項では、Microsoft Office Communicator Server (OCS) に署名入り証明書をインストールし、 TLS ネゴシエーションのためにインストールした証明書を選択する方法について説明します。

(注)

このトピックの手順は、OCSに署名付き証明書が存在しない、または既存の証明書がクライア ント認証をサポートしていない場合のみ必要です。

IM and Presence サービスと OCS 間の TLS 暗号化をサポートするには、OCS サーバごとに、クラ イアント認証をサポートする署名付きセキュリティ証明書がなければなりません。どの OCS サー

バにも署名付きセキュリティ証明書がない場合、次の手順は、認証局から新たに署名した証明書 を要求し、その特定の OCS サーバにインストールする方法の概要を説明します。

OCSからの証明書署名要求(CSR)で使用されている件名共通名(CN)は、OCSの展開により異なります。

- Standard Edition サーバの場合、Standard Edition サーバの FQDN を件名 CN として使用します。
- Enterprise Edition フロントエンド サーバの場合、フロントエンド サーバが属するプールの FQDN を件名 CN として使用します。

#### スタンドアロン Microsoft 認証局

スタンドアロン Microsoft 認証局を使用している場合、『Interdomain Federation for IM and Presence Service on Cisco Unified Communications Manager』に記載の次の手順を参照して、OCS サーバの CA から署名付き証明書を要求します。

- •CAサーバからの証明書の要求
- •CA サーバからの証明書のダウンロード

(注)

このマニュアルは Access Edge サーバについて説明しています。パーティションイントラドメ インフェデレーションについては、Access Edge サーバへの参照を OCS Standard Edition サーバ または Enterprise Edition フロント エンド サーバと置き換えることができます。

#### 企業 Microsoft 認証局

企業 Microsoft 認証局を使用している場合、『Interdomain Federation for IM and Presence Service on Cisco Unified Communications Manager』に記載の次の手順を参照して、CA で必要なテンプレートを生成し、OCS サーバの CA から署名付き証明書を要求します。

- ・企業の認証局を使用した Access Edge のカスタム証明書の作成
- ・サイトサーバの署名付き証明書の要求

#### 別の認証局

代替 CA を使用している場合、次の手順が、署名付き証明書を OCS にインストールする一般的な 手順になります。署名付き証明書を要求する手順は、選択した CA によって異なります。

#### 関連トピック

[Interdomain Federation for IM and Presence Service on Cisco Unified Communications Manager]

#### OCS サーバで署名付き証明書をインストールします。

#### はじめる前に

CAから署名付き証明書をダウンロードし、OCSサーバのハードディスクに保存します。

#### 手順

- ステップ1 OCS サーバで、[スタート (Start)]>[実行 (Run)]を選択します。
- **ステップ2** mmc と入力し、[OK] をクリックします。
- ステップ3 [ファイル (File)]メニューで、[スナップインの追加と削除 (Add/Remove Snap-in)]を選択します。
- **ステップ4** [スナップインの追加と削除(Add/Remove Snap-In)]ダイアログボックスで、[追加(Add)]を選 択します。
- **ステップ5** [利用可能なスタンドアロンスナップイン(Available Standalone Snap-ins)] リストで、[証明書 (Certificates)]を選択し、[追加(Add)]を選択します。
- ステップ6 [コンピュータアカウント (Computer Account)]を選択し、[次へ (Next)]をクリックします。
- **ステップ7** [コンピュータを選択 (Select Computer)]ダイアログボックスで、[ローカルコンピュータ (この コンソールを実行中のコンピュータ) (Local Computer (the computer this console is running on))] チェックボックスをオンにし、[終了 (Finish)]を選択します。
- **ステップ8** [閉じる (Close)]をクリックしてから、[OK]をクリックします。
- **ステップ9** [証明書 (Certificates)] コンソールの左側のペインで、[証明書 (ローカル コンピュータ) (Certificates (Local Computer))]を展開します。
- ステップ10 [個人 (Personal)]を展開します。
- ステップ11 [証明書(Certificates)]を右クリックし、[すべてのタスク(All Tasks)]を選択します。
- ステップ12 [インポート (Import)]をクリックします。
- **ステップ13** [インポート (Import)]ウィザードで、[次へ (Next)]をクリックします。
- ステップ14 [参照(Browse)]を選択して、署名付き証明書を保存した場所に移動します。
- ステップ15 ファイルを選択し、[開く (Open)]をクリックします。
- ステップ16 [Next] をクリックします。
- ステップ17 [証明書をすべて次のストアに配置する (Place all certificates in the following store)]というデフォ ルト値のままにして、[証明書ストア (Certificate store)]の下に[個人 (Personal)]が表示されて いることを確認します。
- ステップ18 [次へ (Next)]をクリックし、[終了 (Finish)]をクリックします。

#### 次の作業

TLS ネゴシエーション用にインストールされた証明書の選択, (17ページ)

#### 関連トピック

統合のトラブルシューティング

#### TLS ネゴシエーション用にインストールされた証明書の選択

使用されている CA に関係なく、署名付き証明書が OCS サーバにインストールされたら、次の手順を実行して、TLS が IM and Presence サービスとネゴシエーションする場合に OCS が使用するインストール済み証明書を選択する必要があります。

#### 手順

- ステップ1 [スタート (Start)]>[プログラム (Programs)]>[管理ツール (Administrative Tools)]>[Office Communications Server 2007 R2] を選択します。
- **ステップ2** スタンダードエディション サーバまたは Enterprise Edition フロント エンド サーバの FQDN を右 クリックし、[プロパティ (Properties)]>[フロントエンドのプロパティ (Front End Properties)] を選択します。
- ステップ3 [セキュリティ (Security)] タブを選択し、[証明書を選択 (Select Certificate)]を選択します。
- **ステップ4** インストール済み証明書のリストから、新たに署名された証明書を選択し、[OK] を選択して [証 明書の選択(Select Certificate)] ウィンドウを閉じます。
- ステップ5 [OK] をクリックして、[プロパティ (Properties)] ウィンドウを閉じます。

#### 次の作業

OCS フロントエンドサーバでのサービスの再起動, (8ページ)

#### 関連トピック

統合のトラブルシューティング

٦

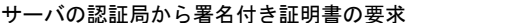